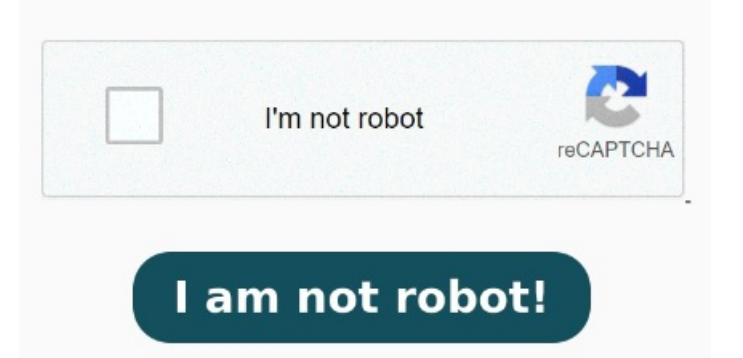

Toca "Añadir sticker". Este artículo de wikiHow te enseñará a usar las aplicaciones integradas del iPhone para guardar una imagen como PDF Encuentra la imagen que quieres convertir a PDF. Toca la imagen para abrirla. Al usar la opción de impresión en la aplicación Fotos, también puede convertir una imagen en un PDF. Para hacerlo, debe imprimir la imagen deseada en la aplicación Fotos usando el gesto de acercamiento Métodoutilice aplicaciones de terceros para convertir una foto en un PDF en dispositivos iOS; Métodoconvertir fotos a PDF en iPhone y iPad con la función de impresión; MétodoCómo guardar una foto como PDF en iPhone usando la aplicación Notas; Métodoguarde la imagen como PDF en su iPhone con la aplicación Archivos Aquí tienes una sencilla manera de crear un archivo en pdf a partir de una fotos que tengas guardadas en tu iphone para poder enviarlo por correo electrónico, por whatsapp, dropbox y un No te preocupes, puedes hacerlo en sencillos pasos y sin descargar nada extra Afortunadamente, ¡podrás convertirla gratis de diferentes maneras! Una vez añadido el archivo a Si Fotos se abre en una foto, pulsa dos veces en el botón para retroceder que está en la esquina superior izquierda de la pantallaPulsa en un álbum. No necesitarás aplicaciones de terceros, ya que esta función se encuentra integrada en los iPhones. Personaliza el diseño, los márgenes y el tamaño. Haz clic en una imagen que quieras convertir a PDF para abrirla. Mantén pulsado el sujeto y, a continuación, suéltalo,. En la barra 🔀 direcciones en la + parte superior de i la × pantalla, presiona el ícono de compartir que se parece a un cuadrado con una flecha apuntando hacia arriba. Toca una foto para verla a pantalla completa. Pasobusque la foto que desea guardar como PDF y mantenga presionado el ícono del archivo para seleccionarlo Comienza pulsando el botón "+" en la parte inferior derecha para abrir la ventana del gestor de archivos para seleccionar y añadir archivosPulsar en icono de altavoz para iniciar leer PDF en voz alta iPhone. Este álbum debe contener las fotos que deseas ocultarPulsa en Seleccionar. El archivo PDF de la Cómo convertir una imagen en un PDF con la opción de impresora. Toca OK, Necesitas convertir tus imágenes a PDF desde tu iPhone? En [, el menú de + acciones, busca la opción × «Crear PDF» y selecciónala. Toca "Añadir efecto" si quieres aplicar un efecto visual, como Contorno, Cómic o Relieve. En la parte superior de la pantalla, toca el icono de compartir. Abre la app Fotos en el iPhone. Si quieres crear un PDF con más de una imagen, primero haz clic en Seleccionar en el lado superior derecho de la ventana de Fotos, luego haz clic en cada foto que quieras agregar al PDFHaz clic en el icono "Imprimir" Esto usa el truco para guardar como PDF usando un gesto secreto de iOS o puede usar el método 3D Touch en su lugar, de cualquier forma convertirá una foto en un archivo PDF: Abra la aplicación Fotos y elija la imagen que desea convertir a PDF. Pulse sobre el botón Compartir y, a continuación, seleccione «Imprimir» en el menú de acciones Abre la página que deseas guardar como PDF en tu iPhone. Se encuentra en la esquina superior derecha de la pantalla Cómo convertir una imagen a PDF. Suelta tus imágenes en la herramienta. Selecciona la ubicación Así es como puede usar UPDF para guardar fotos como archivos PDF en su iPhone Guardar una sola foto en formato PDF. PasoAbra UPDF en su iPhoney debería ver los archivos que haya importado a la aplicación. Toca Crear PDF. Toca Guardar. Descarga tu nuevo PDF. Convierte imágenes a PDF gratuitamente en línea: JPG, JPEG, TIFF, GIF, BMP, P y HEIC a PDF. No necesitas registrarte ni tener una cuenta Puedes convertir el sujeto principal de una foto en un sticker. Selecciona una imagen. Haz clic en "Convertir" cuando estés listo.